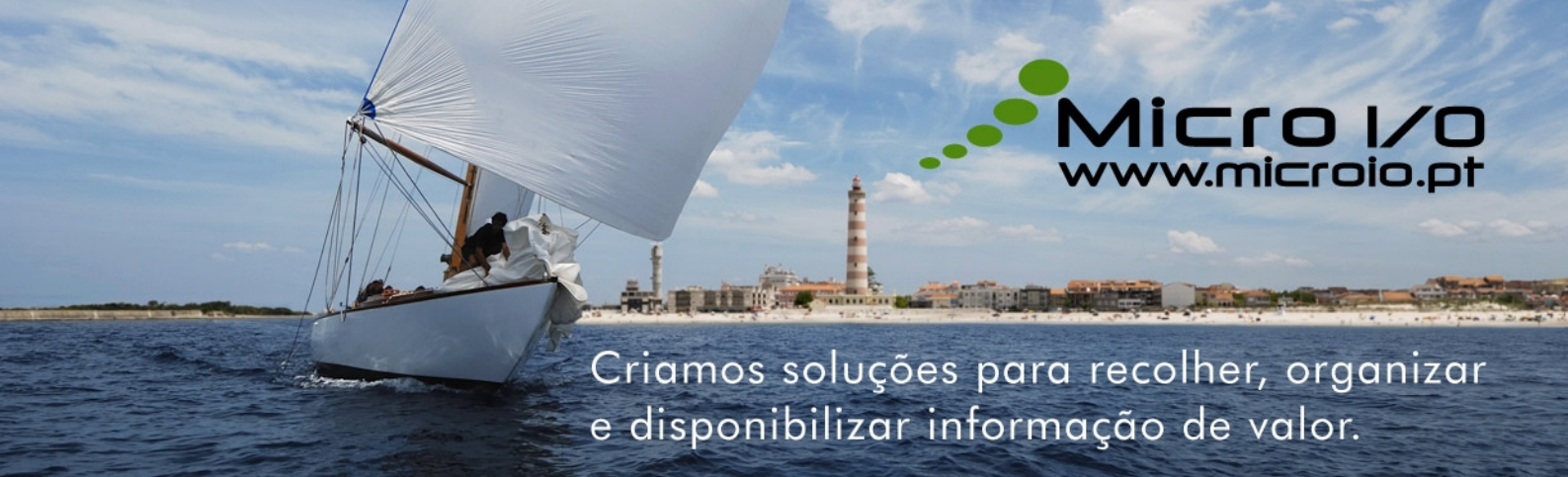

# UniCard SIAPE //

manual encarregado de educação v1.3 // Dez. '10

## Índice de conteúdos

| Introdução3              |
|--------------------------|
| Funcionamento do Sistema |
| Autenticação3            |
| Ecrã principal3          |
| Utilizador4              |
| Utilizador4              |
| Movimentos4              |
| Saldo5                   |
| Código5                  |
| Refeições5               |
| Calendário de Refeições5 |
| Marcação por Semana6     |
| Consumos7                |
| Ementas7                 |
| Informações adicionais7  |
| Copyright7               |

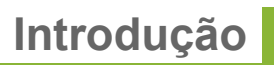

O UniCard SIAPE permite uma gestão mais simples e eficaz dos refeitórios das escolas do 1° Ciclo do ensino Básico e dos Jardins de Infância, agilizando o processo de aquisição, pagamento de refeições e o serviço de prolongamento de horário.

## Funcionamento do Sistema

#### Autenticação

Cada utilizador terá um login e password para acesso ao portal. O acesso ao portal deverá ser realizado através do seu endereço.

Nesta página deverá inserir o seu login e respectiva password, e em seguida clicar em "Entrar"

## Ecrã principal

Se introduziu correctamente os seus dados de utilizador, irá entrar no sistema, acedendo ao Menu Principal:

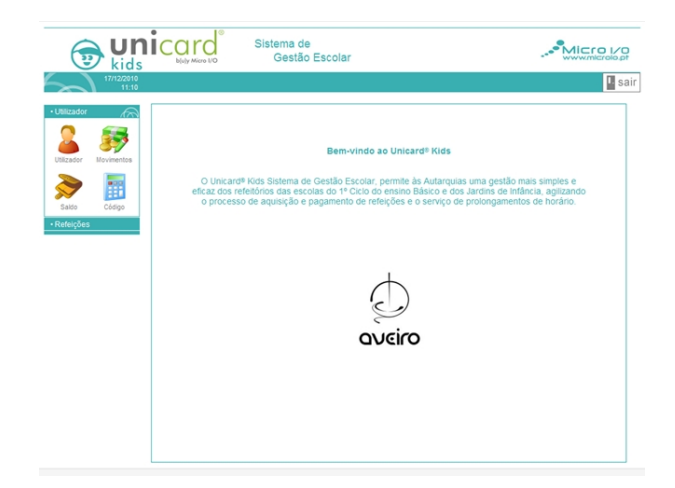

No menu lateral existem as seguintes áreas:

- Utilizador
- Refeições

#### Utilizador

Permite ao encarregado de educação ter acesso aos dados da sua ficha de utilizador, dados pessoais, restrições e segurança.

#### **Movimentos**

Fornece ao encarregado de educação uma listagem detalhada de todos os movimentos realizados na sua conta corrente. A listagem pode ser filtrada por:

- Refeições
- Refeições Estorno
- Prolongamentos
- Prolongamentos Estorno
- Carregamentos
- Carregamentos Estorno

| tide unicard        |                     | Sistema de<br>Gestão Escolar | • <sup>®</sup> M |       |  |
|---------------------|---------------------|------------------------------|------------------|-------|--|
| 17/12/2010<br>11:19 | Ø Saldo: 13,90 €    |                              |                  |       |  |
| Slizador 🔗          | Movimentos          |                              |                  |       |  |
| o 🚌                 |                     |                              | Tipo Todos       | ×     |  |
| 🛎 🍼                 | Data e Hora         | Descrição                    | Valor            | Sald  |  |
| izador Novimentos   | 11-06-2010 09:52:46 | Anulação de Ticket 0         | 3,80€            | 13,90 |  |
|                     | 11-06-2010 09:52:41 | Ticket 0                     | -3,80€           | 10,10 |  |
|                     | 15-04-2010 15:02:07 | Carregamento 19272           | 1,00E            | 11,80 |  |
| alto Cótico         | 15-04-2010 15:01:22 | Carregamento 19271           | 4,00€            | 10,80 |  |
| ano coogo           | 03-03-2010 10:18:14 | Carregamento 17334           | 0,10€            | 6,80  |  |
| feições             | 02-02-2010 18:22:22 | Carregamento 15850           | 1,00€            | 6,70  |  |
|                     | 28-01-2010 17:13:37 | Carregamento 15531           | 5,50€            | 5,70  |  |
|                     | 28-01-2010 16:53:29 | Carregamento 15529           | 0,10E            | 0,20  |  |
|                     | 21-12-2009 16:34:39 | Carregamento 13749           | 0,10€            | 0,10  |  |
|                     | 10-12-2009 13:06:16 | Carregamento 13428           | 0,20€            | 13,90 |  |
|                     | 26-11-2009 13:56:30 | Anulação de Ticket 18591     | 1,00€            | 0,00  |  |
|                     | 26-11-2009 13:56:22 | Ticket 395289                | -1,00E           | -1,00 |  |
|                     | 30-09-2009 21:46:57 | Anulação de Ticket 13775     | 1,00€            | 1,00  |  |
|                     | 30-09-2009 21:46:35 | Ticket 316988                | -1,00E           | 0,00  |  |
|                     | 30-09-2009 21:38:24 | Anulação de Ticket 13774     | 1,00€            | 1,00  |  |
|                     | 30-09-2009 21:38:16 | Anulação de Ticket 13773     | 1,00€            | 0,00  |  |
|                     | 30-09-2009 21:37:36 | Anulação de Ticket 13772     | 1,00€            | -1,00 |  |
|                     | 30-09-2009 21:37:30 | Ticket 316980                | -1,00E           | -2,00 |  |
|                     | 30-09-2009 21:37:02 | Ticket 316979                | -1,00E           | -1,00 |  |
|                     | 30-09-2009 21:36:43 | Ticket 316978                | -1,00€           | 0,00  |  |
|                     | 22-08-2009 15:36:07 | Carregamento 7419            | 1,90€            | 13,70 |  |

## Saldo

Forma rápida de consulta do saldo disponível na conta corrente.

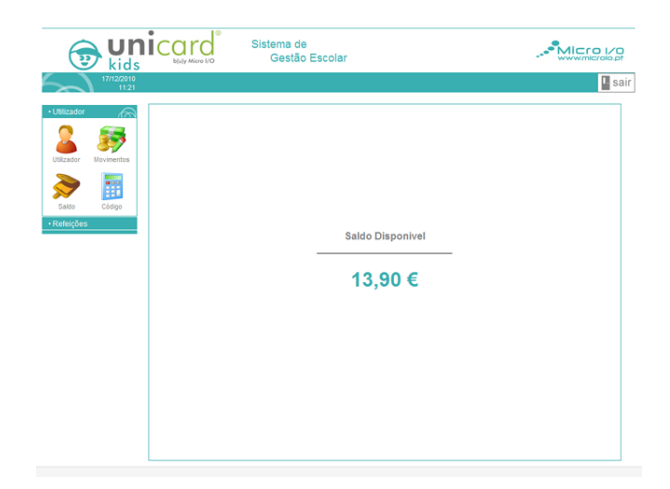

## Código

Funcionalidade que permite ao encarregado de educação alterar o seu código de acesso ao sistema.

Para tal basta aceder à opção "**código**", digitar o código actual, digitar o novo código e digitar novamente o novo código. Seguidamente utilizar a tecla "**Guardar**".

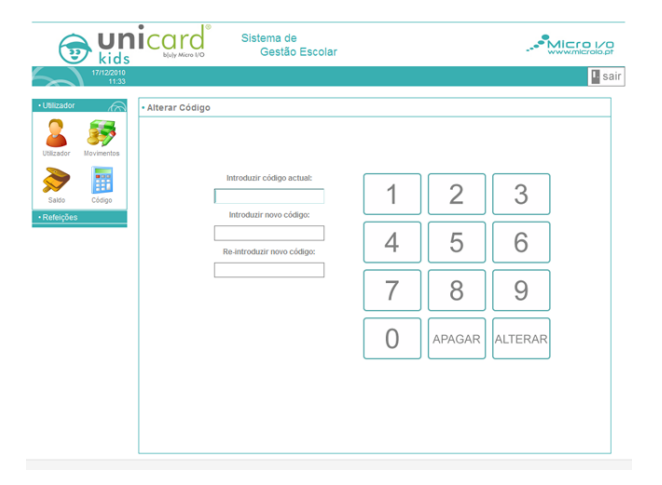

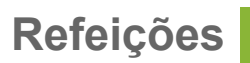

## Calendário de Refeições

Apresenta em forma de calendário mensal as refeições indisponíveis, marcadas, consumidas e não consumidas para o utilizador em questão.

Os dados apresentados podem ser filtrados por ano e mês.

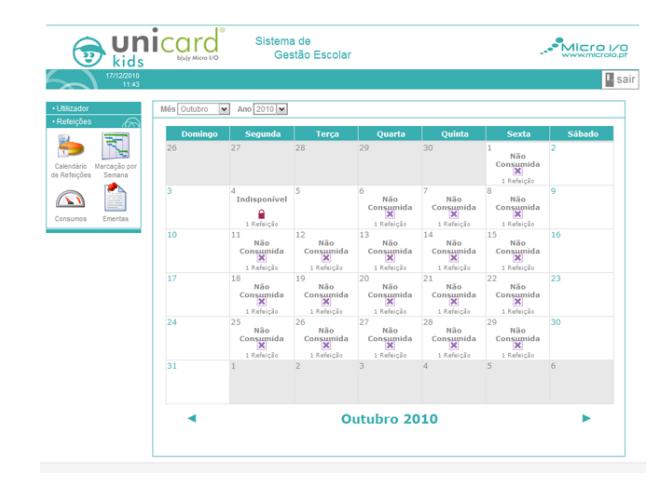

#### Marcação por Semana

A marcação (ou agendamento) de refeições é o acto através do qual o utilizador indica ao sistema que pretende consumir uma refeição numa determinada data. Antes de se poder marcar uma refeição, é necessário que ela seja previamente lançada no sistema pelos serviços responsáveis. Só estão disponíveis para marcação as refeições que tiverem sido previamente lançadas no sistema.

Esta opção permite ao encarregado de educação gerir todo o processo de marcação e anulação de refeições. Podem ser marcadas ou anuladas refeições diárias ou refeições semanais.

Para efectuar uma marcação basta seleccionar o quadro ou quadros dos dias desejados e utilizar "**Marcar Refeições**". A navegação entre semanas é feita através da barra inferior que apresenta os botões "**Anterior**" e "**Seguinte**".

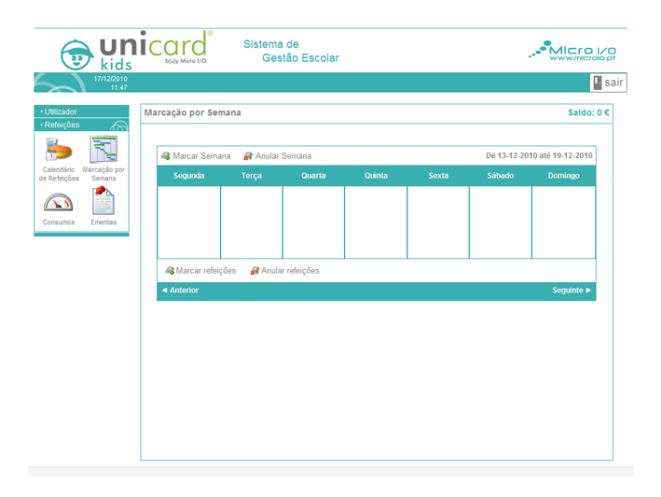

## Consumos

Ao seleccionar Consumos, tem acesso ao histórico das refeições marcadas, e consumidas num intervalo de duas datas configuráveis.

|                          | Sistema<br>Ges                 | de<br>tão Escolar                                 |                   |                  |
|--------------------------|--------------------------------|---------------------------------------------------|-------------------|------------------|
| 17/12/2010<br>11:53      |                                |                                                   |                   | 📱 si             |
| Utilizador               | Consumo de Refeições           |                                                   |                   |                  |
| • Referções              |                                |                                                   | Inicio 17-10-2010 | n 01-01-2011 🔢 🐟 |
| ا 🚬 🧑                    | Data   🔺 🔻                     | Descrição   🔺 🔻                                   | Marcadas   🔺 🔻    | Consumidas   🔺 🔻 |
| Calandizin Harcardia nor | Sexta, 29 de Outubro de 2010   | Refeição                                          | 1                 | 0                |
| e Refeições Semana       | Quinta, 28 de Outubro de 2010  | Refeição                                          | 1                 | 0                |
|                          | Quarta, 27 de Outubro de 2010  | Refeição                                          | 1                 | 0                |
|                          | Terça, 26 de Outubro de 2010   | Refeição                                          | 1                 | 0                |
|                          | Segunda, 25 de Outubro de 2010 | Refeição                                          | 1                 | 0                |
| nsumos Ementas           | Sexta, 22 de Outubro de 2010   | Refeição                                          | 1                 | 0                |
|                          | Quinta, 21 de Outubro de 2010  | Refeição                                          | 1                 | 0                |
|                          | Quarta, 20 de Outubro de 2010  | Refeição                                          | 1                 | -1               |
|                          | Terça, 19 de Outubro de 2010   | Refeição                                          | 1                 | -1               |
|                          | Segunda, 18 de Outubro de 2010 | Refeição                                          | 1                 | -1               |
|                          |                                |                                                   |                   |                  |
|                          |                                | 1   Seguinte ⊨  <br>Total Marcadas: 32: Total Cor | ⊨ ⊨               |                  |

#### **Ementas**

Apresenta uma listagem de ementas ordenadas por dia respectivo. A listagem pode ser configurada com base num intervalo de duas datas escolhidas pelo utilizador.

## Informações adicionais

## Copyright

Nenhuma parte deste manual, incluindo os produtos e software aqui descritos, pode ser reproduzida, transmitida, transcrita, guardada ou traduzida para outra língua de alguma forma ou por qualquer meio, sem o expresso consentimento da Micro I/O Serviços de Electrónica Lda, excepto documentação adquirida pelo proprietário com o propósito de salvaguarda.

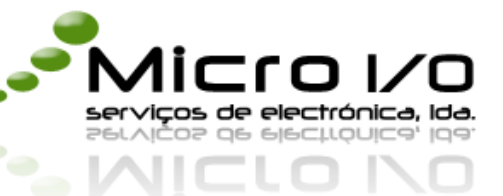

Zona Industrial da Taboeira Lote 31D 3800-055 Aveiro

> Tel: +351 234 305 430 Fax: +351 234 305 437

GPS: N40° 38' 47" W 8° 36' 29"

www.microio.pt microio@microio.pt